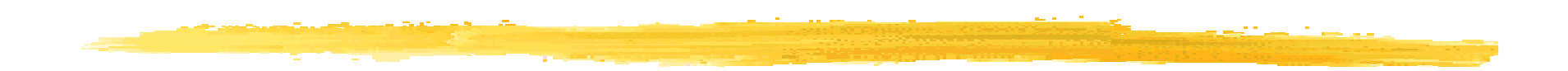

### Chapitre

### Les interfaces utilisateurs avec Android

© JMF (Tous droits réservés)

### Plan du chapitre 3

□IHM des smartphones, IHM pour Android

□Les deux principes des IHM

- Un second programme : IHM par programmation, par description
- Les Layout, les contrôles
- □La gestion des événements
- Enchaîner les écrans
- Toast et traces
- L'internationalisation
- Les styles et les thèmes

### **Smartphone != ordinateur**

□ Android tire partie des particularités des smartphones :

interface homme machine adapté (tactile, multitouch)

divers modes : vibreur, sonnerie, silencieux, alarme

notifications (d'applications, d'emails, de SMS, d'appels en instance)

de boussole, accéléromètre, GPS

divers capteurs (gyroscope, gravité, baromètre)

□ NFC, RFID

□ téléphonie (GSM) et réseau EDGE, 3G, 4G, SMS, MMS

Appareil photo, caméra vidéo (enregistrement et rendu)

une base de données intégrée (SQLite)

En plus de ce qu'on peut avoir sur un ordinateur : navigateur, bibliothèques graphiques 2D, 3D (Open GL), applications de rendu multimédia (audio, vidéo, image) de divers formats, réseau Bluetooth et Wi-Fi, caméra

### Les IHM graphiques avec Android

Bibliothèque propre
 Pas AWT, ni Swing, ni Java ME / LCDUI
 Décrit par fichier XML
 Ecran en Android géré par une activité

# Activité (Activity)

- Correspond à une seule classe Java
- □Une activité gère l'affichage et l'interaction d'un écran (IHM)
- □Gère les événements, lance l'affichage d'autres écrans, lance du code applicatif
- Suit un cycle de vie déterminé (cf. applets, midlets, servlets, EJB, ...)
- Utilise les Intent pour lancer d'autres activités

### **Construction d'une IHM**

Plutôt en XML mais
XML ne peut pas être débogué !
Tout ne peut pas être fait en XML

### Premier principe des IHM (1/4)

Quand on voit ceci :

| Active Folder:/usr/spool/mail/val<br>1 total, 0 new, 0 unread, 0 deleted<br>Messages: |
|---------------------------------------------------------------------------------------|
| Print Message: 1 Printers                                                             |
|                                                                                       |
| ♦ Message Body Only                                                                   |
| Printer Name: 1p                                                                      |
| Done Print Help                                                                       |

□C'est qu'on a programmé cela :

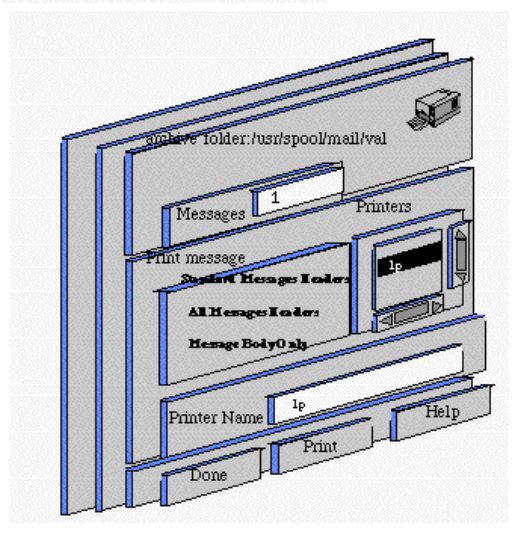

© JMF (Tous droits réservés)

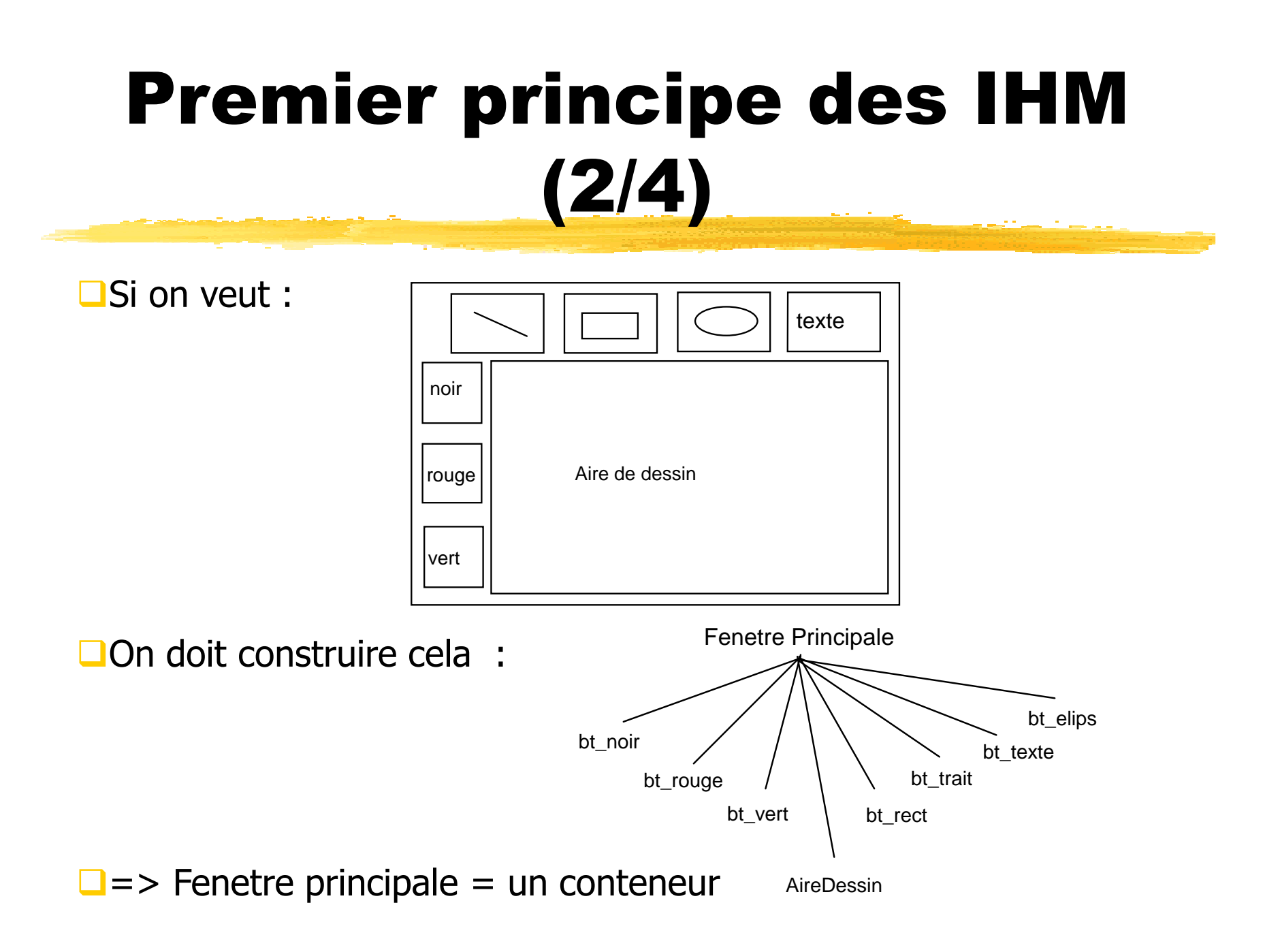

© JMF (Tous droits réservés)

### Premier principe des IHM (3/4)

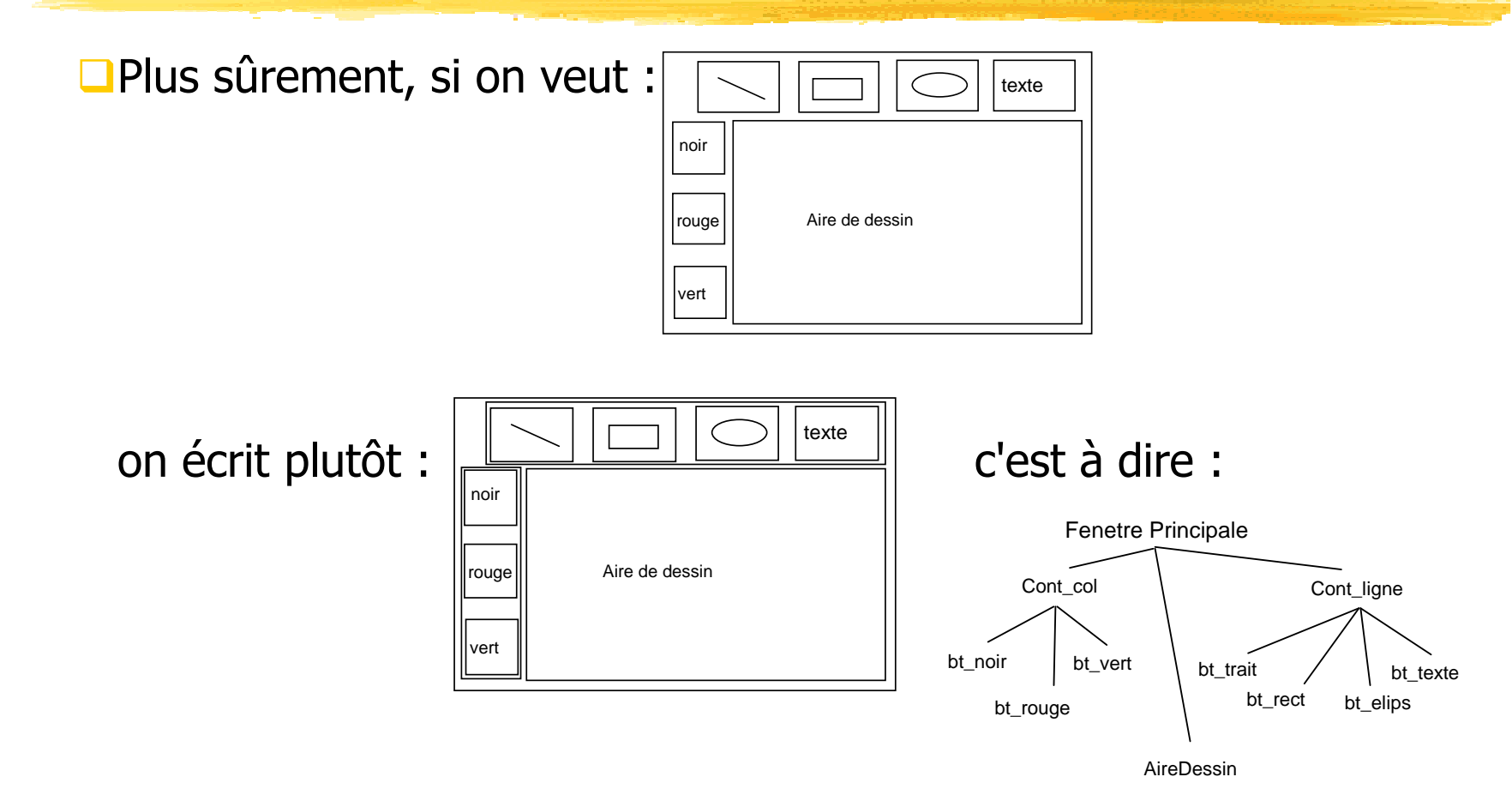

### Premier principe des IHM (4/4)

- □(Premier principe) : construire une IHM, c'est mettre des composants graphiques les uns à l'intérieur des autres
- Il y a donc, dans une IHM à présenter à l'utilisateur, un arbre de composants graphiques
- Les éléments de cet arbre sont des composants graphiques (redite !)
- Etre "fils de" dans cet arbre signifie "être contenu dans"

Voilà pour les composants graphiques ! (et le premier principe des IHM)

## Second principe des IHM (1/3)

- Les ensembles de composants graphiques sont des classes. On aura la classe des boutons, la classe des cases à cocher, etc.
- Un composant graphique particulier sera une instance particulière d'une classe. Par exemple le bouton "Quitter" et le bouton "Sauvegarder" d'une IHM seront deux instances de la classe des boutons : merci l'OO !
- Il y a une famille de conteneurs et une famille de non conteneurs
- D'où les classes de composants graphiques :

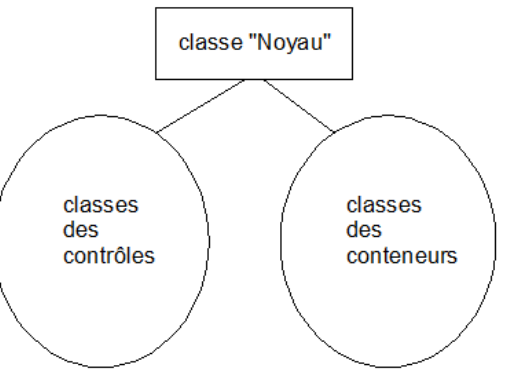

Question : Comment sont rangées ces classes ?

□ Réponse : dans un arbre d'héritage de classes : merci l'OO (bis) !

### Second principe des IHM (2/3)

□ Plus précisément le point de départ de l'arborescence des classes

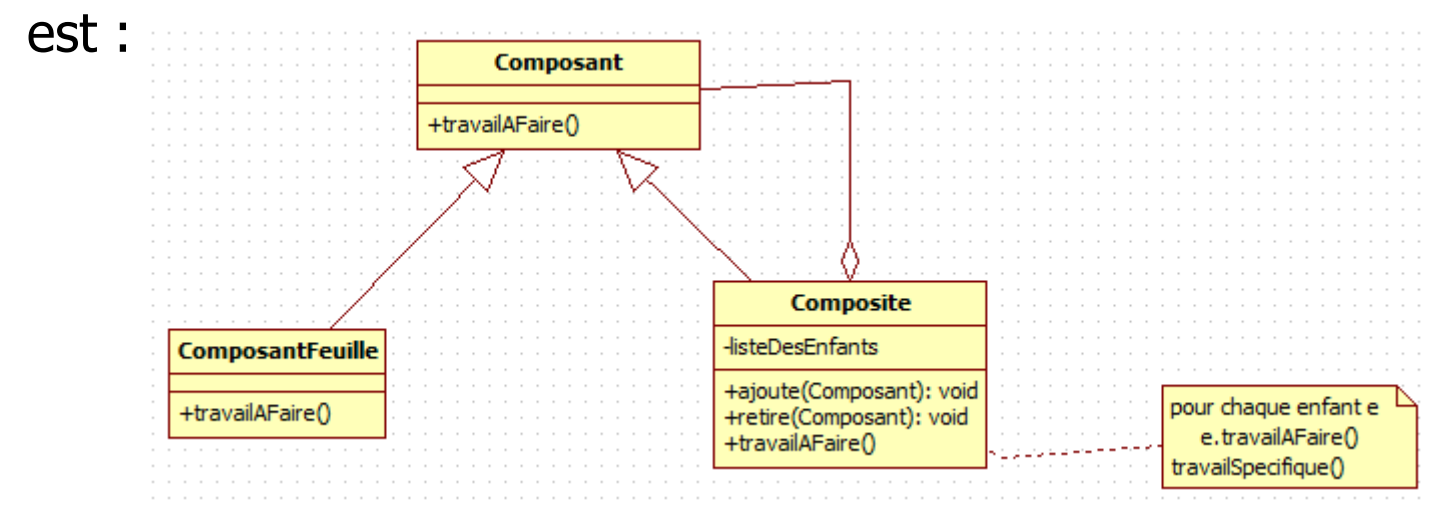

□C'est le design pattern Composite

Iremarque : travailAFaire() est répercuté sur tout l'arbre des instances

### Second principe des IHM (3/3)

- (Second principe) : les bibliothèques pour construire des IHM sont, en Java, (et souvent !) des classes rangées par arborescence d'héritage
- □Les éléments de cette arborescence sont des classes (redite !)
- Etre "fils de" dans cette arborescence signifie "hérite de"
- □Voilà pour les classes (et le second principe des IHM)

## Les deux principes des IHM

- Lorsqu'on parle d'IHM, il existe deux arborescences et donc deux "principes"
- Ier principe : Une IHM est construite en mettant des composants graphiques les uns à l'intérieur des autres
- <u>2ième principe</u> : les composants graphiques sont obtenus comme instances de classes. Ces classes sont rangées dans une arborescence d'héritage
- Remarque : Ces deux arbres (celui des composants graphiques et celui des classes) ont peu de choses à voir l'un l'autre
  - Le premier est l'architecture de l'interface i.e. le placement des divers composants graphiques les uns par rapport aux autres,
  - le second est un arbre d'héritage de classes donné une bonne fois par le concepteur de la bibliothèque graphique

### Un composant IHM = 3 parties

□Un composant graphique a 3 parties :

les données qu'il représente : le modèle (model)

□le dessin d'affichage : la vue (view)

ce qui prend en charge les actions de l'utilisateur sur ce composant : le controleur (controler)

C'est l'architecture MVC

- "L'idée est de bien séparer les données, la présentation et les traitements" (\*)
- Les traitements sont souvent délégués à un objet autre que le composant graphique lui même (et qui n'est pas, en général, un composant graphique) : programmation par délégation

□(\*) source: http://fr.wikipedia.org/wiki/Paradigme\_MVC

© JMF (Tous droits réservés)

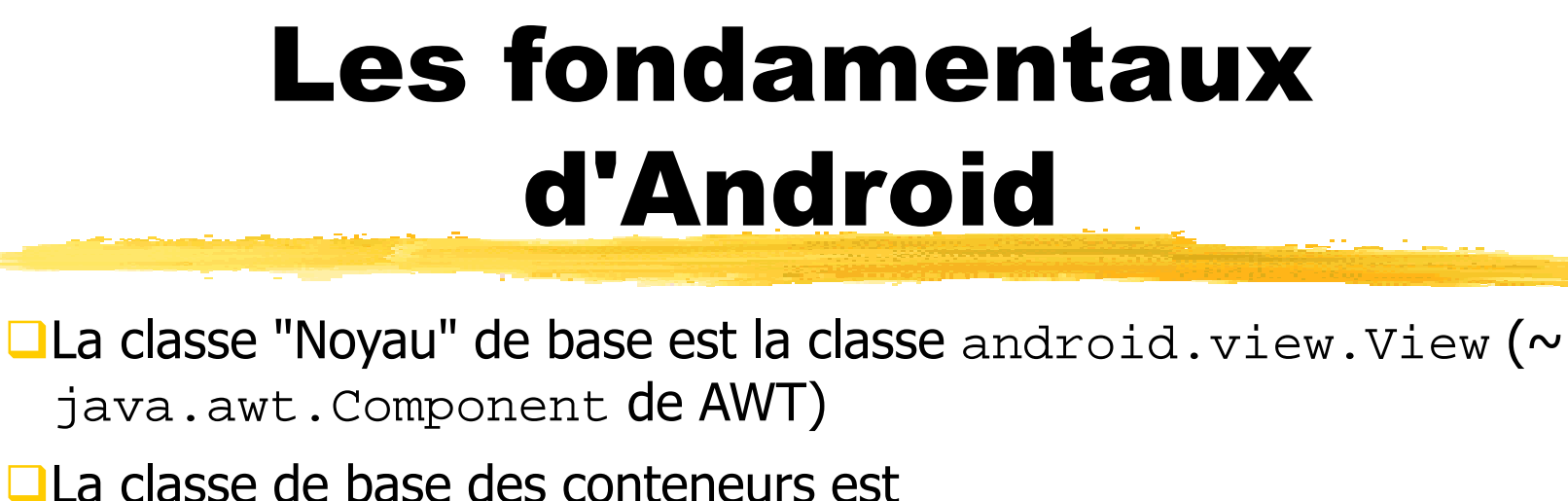

android.view.ViewGroup (~ java.awt.Container de AWT)

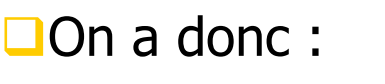

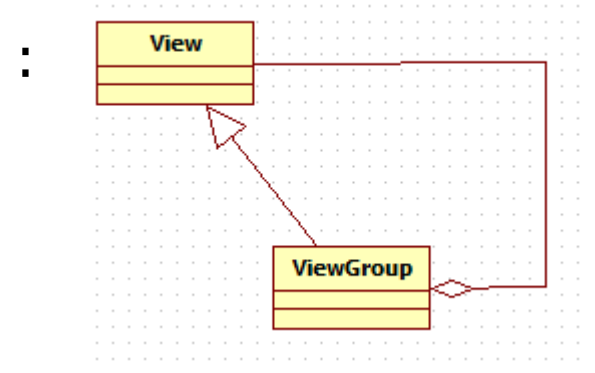

En Android, les conteneurs sont souvent appelés les Layout, les contrôles sont parfois appelés des widgets (window objects)

### IHM : construction procédurale vs. déclarative

- En Android on peut construire les IHM en codant en Java des instructions ...
- ... ou en décrivant l'IHM par un fichier XML
- La première solution est celle habituelle de Java (SE Swing et AWT, ME) ou d'autres domaines (Motif, Openwin de Sun, ...)
   La seconde est courante dans certains domaines (Apple ...)
- □La seconde est courante dans certains domaines (Apple, ...)

Une nouvelle : on peut construire la plupart des IHM en glisserdéposer cf. Interface Builder de NeXT : Jean-Marie Hullot (1989) , Visual Basic, …

### **Un second programme**

On veut créer une application Android qui affiche un bouton. Lorsque l'utilisateur actionne le bouton, l'heure est affichée. Le résultat est :

L'heure est mise à jour lorsqu'on actionne le bouton

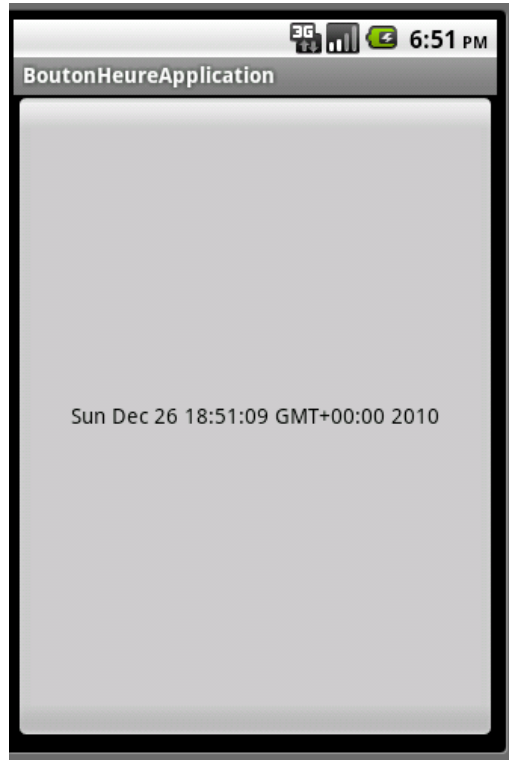

# Code du second programme (1/2)

On peut tout coder en Java dans l'activité :

```
package android.jmf;
```

```
import android.app.Activity;
import android.os.Bundle;
import android.view.View;
import android.widget.Button;
import java.util.Date;
public class BoutonHeureActivite extends Activity implements View.OnClickListener
٤
    private Button btn;
    @Override
    public void onCreate(Bundle icicle) {
        super.onCreate(icicle);
        btn = new Button(this);
        btn.setOnClickListener(this);
        updateTime();
        setContentView(btn);
    public void onClick(View view) {
        updateTime();
    private void updateTime() {
        btn.setText(new Date().toString());
                               © JMF (Tous droits réservés)
                                                                              19
```

### Code du second programme (2/2)

□L'activité est le listener du bouton :

public class BoutonHeureActivite extends Activity
implements View.OnClickListener

Ce qui nécessite d'implémenter la méthode : public void onClick(View view) qui est lancée lorsqu'on actionne le bouton (technique des listeners cf. événement Java SE)

Le bouton est mis dans l'activité (setContentView(btn))

# Second programme : une autre solution (1/5)

En général, pour l'IHM on utilise plutôt les fichiers XML
 Par exemple, créer une nouvelle application Android
 Ouvrir le fichier activity\_main.xml (dans res/layout/activity\_main.xml)

Et on peut construire l'IHM en glisser déposer !

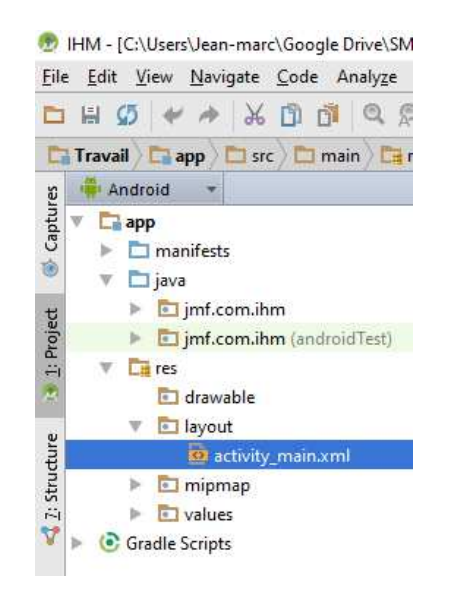

© JMF (Tous droits réservés)

# Second programme : une autre solution (2/5)

- La fenêtre de activity\_main.xml propose deux onglets : l'onglet Design et l'onglet Text
- L'onglet Text donne le code XML de ce fichier
- L'onglet Design (qui met parfois du temps à s'afficher lors de sa première ouverture) permet de vieuelieur l'ILIM correspondent à co fi

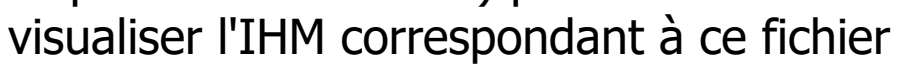

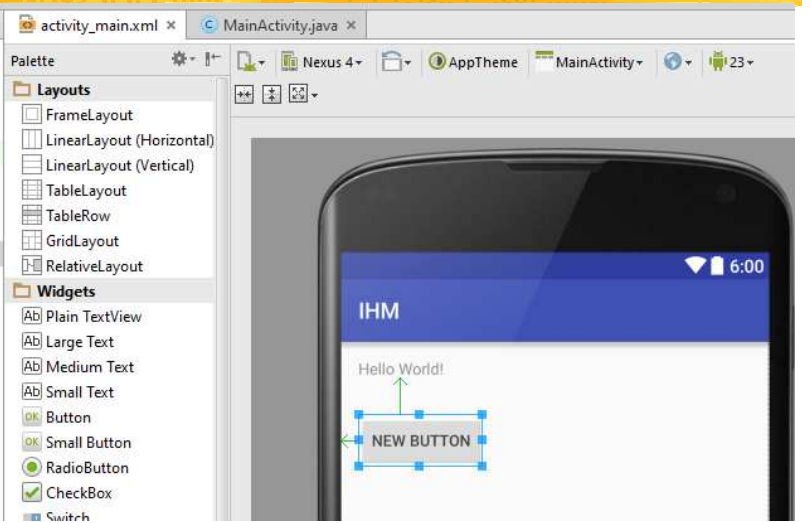

(partie droite) et de construire cette IHM en glisser-déposer avec les éléments graphiques de la partie gauche

- Par exemple, on peut sélectionner le composant Button et l'amener dans la partie droite
- Ce constructeur d'IHM est l'ADT Visual Designer

# Second programme : une autre solution (3/5)

- L'onglet Component Tree indique l'arborescence des composants graphiques de l'application
- Lorsqu'on sélectionne le composant graphique (quelle que soit la fenêtre !) apparaît l'onglet Properties : ce sont les propriétés du composant graphique composant graphique

| aranhialia |                              |            |  |
|------------|------------------------------|------------|--|
| grapinque  | Component Tree               | <u></u>    |  |
|            | Device Screen                |            |  |
|            | RelativeLayout               |            |  |
|            | Ab textView - "Hello World!" |            |  |
|            | OK button - "New Button"     |            |  |
|            |                              |            |  |
|            | Properties                   | ?          |  |
|            | minHeight                    |            |  |
|            | minLines                     |            |  |
|            | minWidth                     |            |  |
|            | nestedScrollingEnabled       |            |  |
|            | onClick                      |            |  |
|            | outlineProvider              |            |  |
|            | ▶ padding                    | []         |  |
|            | paddingEnd                   |            |  |
|            | paddingStart                 |            |  |
|            | scrollIndicators             | 0          |  |
|            | shadowColor                  |            |  |
|            | singleLine                   |            |  |
|            | stateListAnimator            |            |  |
|            | text                         | New Button |  |
|            |                              |            |  |

# Second programme : une autre solution (4/5)

- On peut changer la largeur et la hauteur d'un composant à l'aide des propriétés layout:width et layout:height
- Les valeurs de ces propriétés peuvent être
  - match\_parent (anciennement nommé fill\_parent avant l'API 8) indique que le composant graphique sera aussi grand en largeur ou hauteur que son conteneur le lui autorise

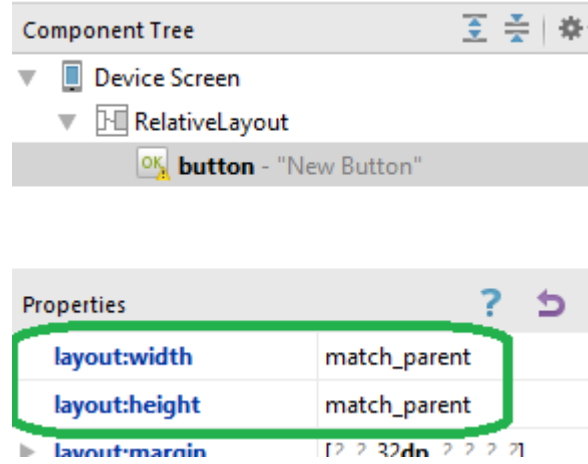

wrap\_content indiquant que le composant prend seulement la taille qui lui faut en largeur ou hauteur pour s'afficher correctement

#### source :

http://developer.android.com/guide/topics/ui/declaringlayout.html

# Second programme : une autre solution (5/5)

#### L'IHM est alors généré cf. les deux onglets de activity\_main.xml :

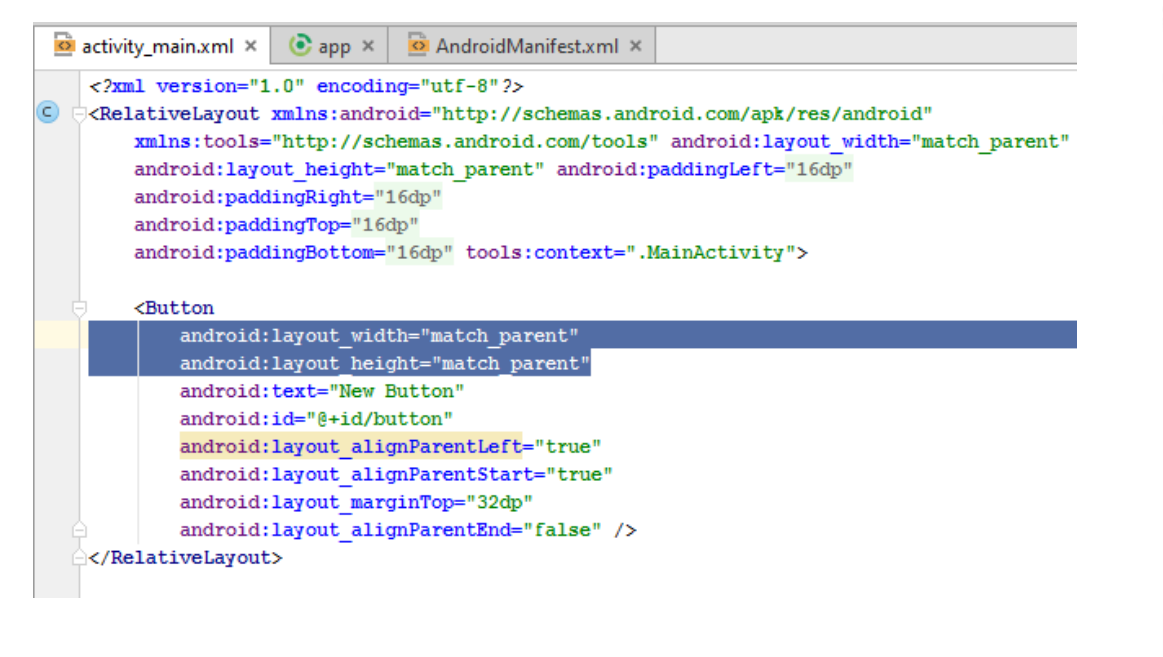

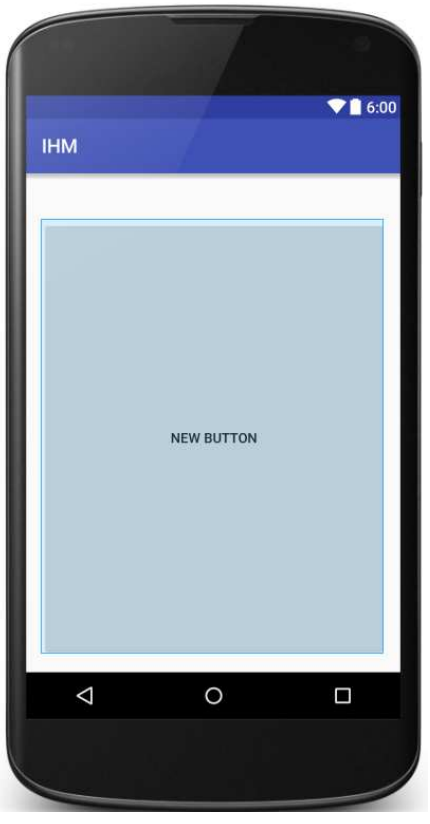

### Correspondance attribut méthode

- Pour positionner une propriété (= valeur d'attribut = données = ...) d'un composant graphique on peut le faire soit en XML soit par appel d'une méthode appropriée
- Dans le fichier XML, on positionne une propriété d'un composant graphique à l'aide d'une valeur d'attribut de sa balise XML
- Donc il y a une correspondance entre les noms d'attribut d'une balise XML et une méthode, pour positionner une propriété d'un composant graphique. On a, par exemple :

| XML Attributes                    |                                       |                                                                                                    |  |
|-----------------------------------|---------------------------------------|----------------------------------------------------------------------------------------------------|--|
| Attribute Name                    | Related Method                        | Description                                                                                                    |  |
| android:alpha                     | setAlpha(float)                       | alpha property of the view, as a value between 0 (completely transparent) and 1 (completely opaque).                                          |  |
| android:background                | setBackgroundResource(int)            | A drawable to use as the background.                                                                                                    |  |
| android:clickable                 | setClickable(boolean)                 | Defines whether this view reacts to click events.                                                                                             |  |
| android:contentDescription        | setContentDescription(CharSequence)   | Defines text that briefly describes content of the view.                                                                                      |  |
| android:drawingCacheQuality       | setDrawingCacheQuality(int)           | Defines the quality of translucent drawing caches.                                                                                            |  |
| android:duplicateParentState      |                                       | When this attribute is set to true, the view gets its drawable state (focused, pressed, etc.) from its direct parent rather than from itself. |  |
| android:fadeScrollbars            | setScrollbarFadingEnabled(boolean)    | Defines whether to fade out scrollbars when they are not in use.                                                                              |  |
| android:fadingEdgeLength          | getVerticalFadingEdgeLength()         | Defines the length of the fading edges.                                                                                                    |  |
| android-filterTouchesWhenObscured | setFilterTouchesWhenObscured(hoolean) | Specifies whether to filter touches when the view's window is obscured by                                                                     |  |

### Identifier les composants = la méthode "miracle"

Le fichier activity\_main.xml repère les composants par android:id

```
<Button
android:id="@+id/button1"
android:layout width="fill narent"
```

- Dans cet exemple il s'agit de button1
- Le composant est manipulé par cet identifiant dans le programme Java à l'aide de la méthode ("miracle") findViewById(R.id.nomIdentifiant);
- La valeur nomIdentifiant est celle qui apparaît dans le fichier activity\_main.xml après @+id/
- Pour cet exemple ce sera findViewById(R.id.button1);

### Le traitement de

setContentView()

- setContentView() n'est pas banale ! Elle est capable de lire un fichier xml, l'analyser, construire des objets Java (souvent des View) à partir de ces données, les agencer pour construire une IHM
- Ce mécanisme est dit inflate

### Second programme, solution 2 : le code

Comme toute l'IHM est faite dans activity\_main.xml, voici le code de l'activité :

package android.jmf;

```
import java.util.Date;
import android.app.Activity;
import android.os.Bundle;
import android.view.View;
import android.widget.Button;
public class BoutonHeure2Activite extends Activity implements View.OnClickListener {
     private Button btn;
     @Override
    public void onCreate(Bundle icicle) {
          super.onCreate(icicle);
          setContentView(R.layout.activity main);
         btn=(Button)findViewById(R.id.button1);
          btn.setOnClickListener(this);
          updateTime();
    public void onClick(View view) {
         updateTime();
    private void updateTime() {
         btn.setText(new Date().toString());
```

#### Les Layout

Les conteneurs Android sont souvent des XXXLayout !

C'est un peu différent de Java AWT ou Swing. Un Layout Android est un container et un Layout AWT à la fois

Les principaux Layout Android sont :

LinearLayout (~ un containeur AWT géré par un FlowLayout AWT)

RelativeLayout

□AbsoluteLayout (déprécié depuis l'API 3 !)

On a donc :

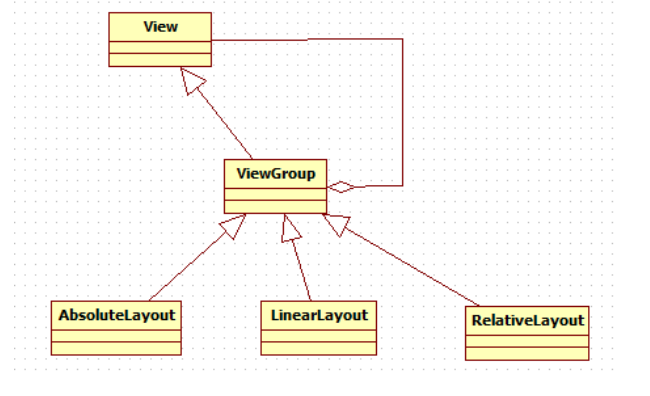

© JMF (Tous droits réservés)

#### LinearLayout

 Les composants à l'intérieur d'un LinearLayout sont rangés les uns à la suite des autres horizontalement ou verticalement
 Principales propriétés d'un LinearLayout : l'orientation, le mode de remplissage (fill model)

### **Orientation d'un**

#### LinearLayout

- L'orientation indique si le LinearLayout présente ces contenus sur une ligne (horizontalement) ou sur une colonne (verticalement)
- La propriété d'orientation à utiliser pour un LinearLayout dans le fichier XML est l'attribut android:orientation de la balise LinearLayout. Les valeurs possibles pour cette propriété sont vertical et horizontal
- La valeur vertical indique que les contenus seront les uns en dessous des autres, la valeur horizontal indique qu'ils seront les uns à la suite des autres
- L'orientation peut être modifiée à l'éxécution par la méthode setOrientation() lancée sur le LinearLayout en précisant la valeur LinearLayout.HORIZONTAL ou LinearLayout.VERTICAL

# Mode de remplissage (fill model) d'un LinearLayout

- Cela concerne les attributs android:layout\_width et android:layout\_height à positionner sur les composants graphiques contenus dans le LinearLayout
- Les valeurs possibles de ces propriétés peuvent être :
  - une valeur exacte de pixel (125px pour 125 pixels) : c'est fortement déconseillé
  - urap\_content qui indique que le composant prend la taille qu'il faut pour s'afficher correctement entièrement
  - Imatch\_parent (anciennement fill\_parent
     avant l'API 8) indique que le composant remplit complètement
     la dimension indiquée du LinearLayout

### Le RelativeLayout

- un conteneur qui permet de placer ses contenus les uns par rapport aux autres
- C'est le conteneur proposé dans le (nouveau) outil de construction d'IHM
- Les Views contenues dans le RelativeLayout indiquent leur positionnement à l'aide de leurs attributs (dans le fichier XML de l'IHM)
- □Il ne doit pas y avoir de dépendance cyclique (bon sens)
- Les Views indiquent leur position par rapport à la vue parente ou leurs Views soeurs (en utilisant leur id)
- Les valeurs des attributs sont soit des boolean, soit l'id d'une autre View

### **Attributs possibles pour une** View **dans un** RelativeLayout

- Les Views dans un RelativeLayout peuvent utiliser les attributs :
  - android:layout\_alignParentTop : si true, le haut de la View est calé sur le haut de la vue parente
  - android:layout\_centerVertical : si true, la View est centrée verticalement à l'intérieur de la vue parente
  - android:layout\_below : le haut de la vue est en dessous
    de la view indiquée (par son l'id)
  - android:layout\_toRightOf : le coté gauche de la vue est à droite de la view indiquée (par son l'id)

Il y a d'autres valeurs possibles voir à http://developer.android.com/reference/android/wi dget/RelativeLayout.LayoutParams.html

# RelativeLayout : un

#### exemple

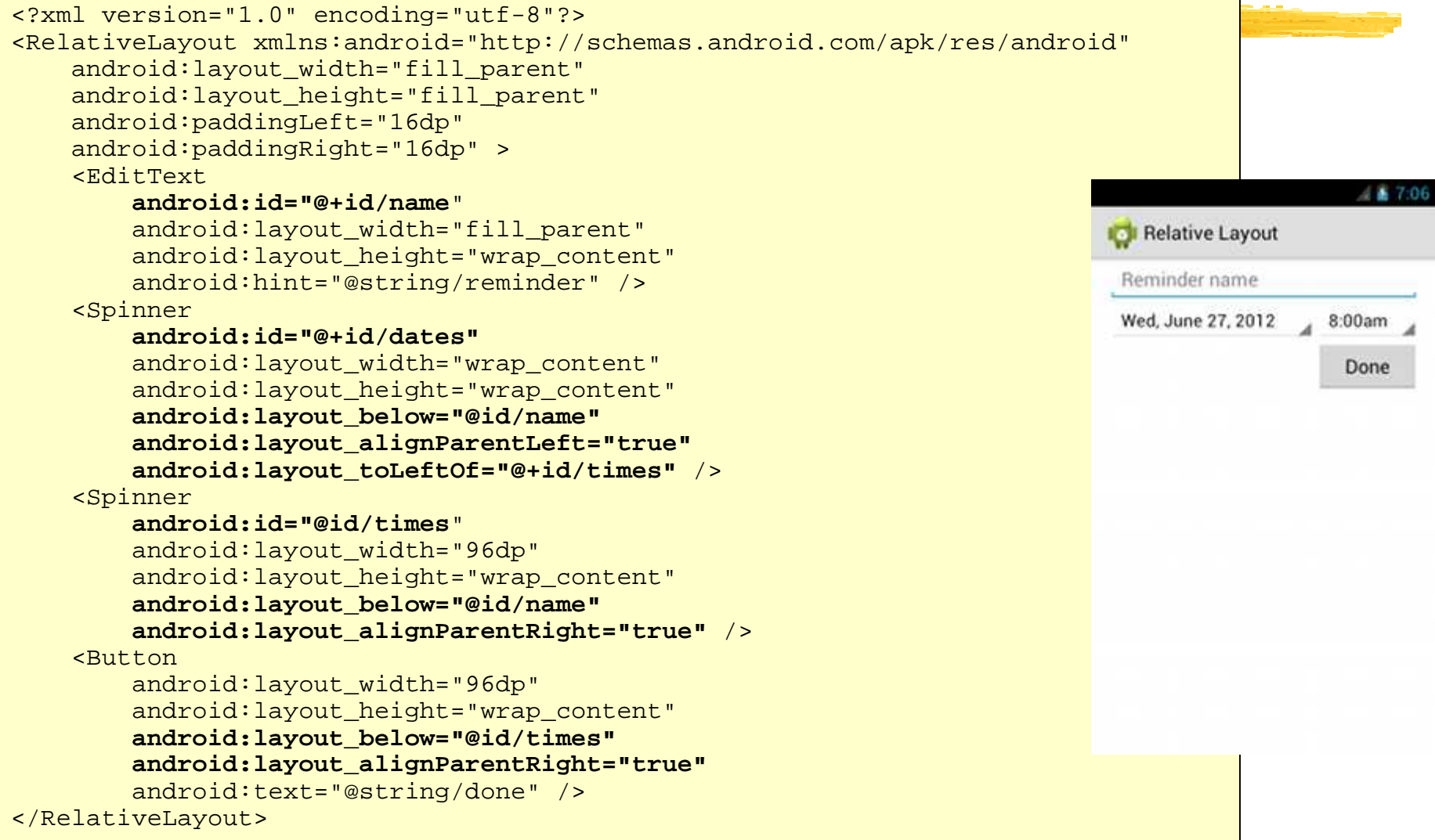
### @+id **VS.** @id

- Dans le fichier xml précédent, on utilise parfois @+id et parfois @id
- @+id indique qu'il faut créer, si nécessaire, une nouvelle entrée
  dans R. java (et sa classe interne id)
- @id repère simplement l'identificateur id et il n'y a pas de création dans R.java
- En fait cela fonctionne si on met toujours le + !

## A propos de portraitpaysage (1/2)

Pour faire la différence entre une présentation portrait et une présentation paysage, il suffit de créer sous le répertoire res :

- un répertoire layout-land (landscape) avec les fichiers XML d'IHM pour les présentations paysage
- un répertoire layout-port (portrait) avec le fichiers XML d'IHM pour les présentations portrait
- les fichiers par défaut sont mis dans le repertoire layout
- Remarque : Sélectionner l'onglet Project pour cela, pas l'onglet Android

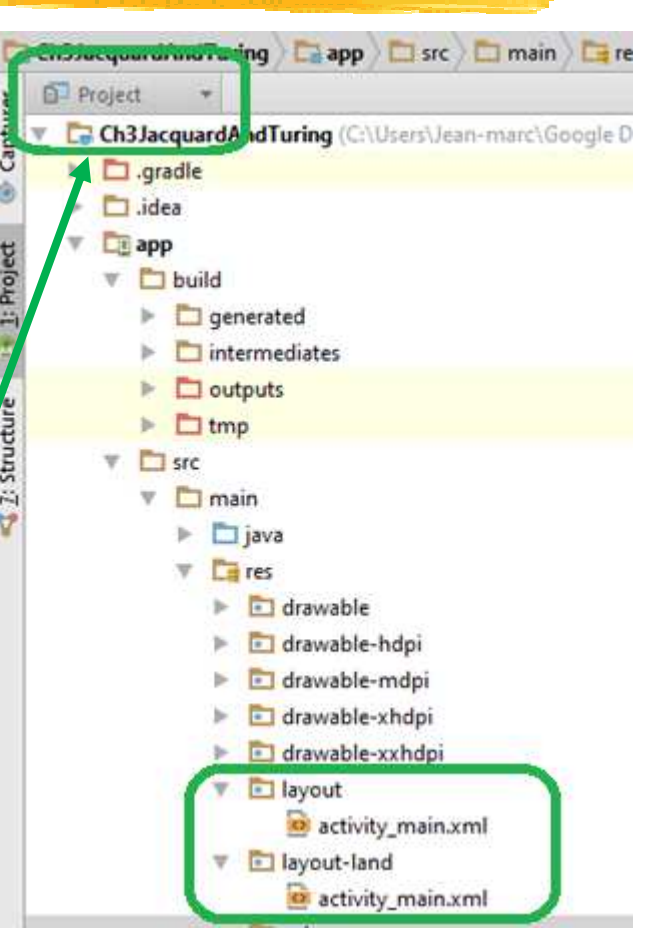

### A propos de portraitpaysage (2/2)

### Ainsi, avec la seule activité :

public class MainActivity extends Activity {
 @Override
 protected void onCreate(Bundle savedInstanceState) {
 super.onCreate(savedInstanceState);
 setContentView(R.layout.activity main);

### on obtient

#### Jacquard and Turing

### Alan Turing (1912 - 1954)

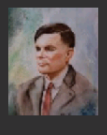

Alan Turing was a british scientist in the first part of XXth century. His contribution for the resolution of cryted nazy messages make the second world war finished earlier.

Despite this, at the end of his life, he was worried for his "non conventional" life et died at only 41 years old. The Queen granted him a posthumous pardon on 24 December 2013 (less than one year ago)

#### Jacquard and Turing

Joseph Marie Jacquard

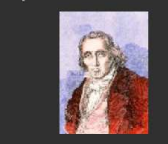

In a french point of view (so, may be it is not the truth ;-)), Joseph Marie Jacquard is one of the first computers inventor. He was born in Lyon (France) the 7 July 1752 and dead in Oullins (near Lyon) the 7 august 1834. So, he survive the french revolution (:-) I am sorry but there is no political remark or judgment here). He played an important role in the development of the earliest programmable loom (the Jacquard

### Portrait-paysage : une démo

### **demo** Ch3JacquardAndTuring

Jacquard and Turing

Alan Turing (1912 - 1954)

Alan Turing was a british scientist in the first part of XXth century. His contribution for the resolution of cryted nazy messages make the second world war finished earlier.

Despite this, at the end of his life, he was worried for his "non conventional" life et died at only 41 years old. The Queen granted him a posthumous pardon on 24 December 2013 (less than one year ago)

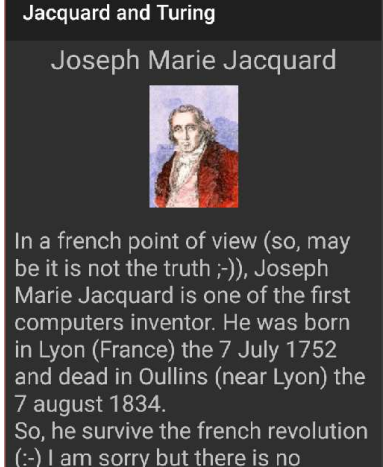

political remark or judgment here). He played an important role in the development of the earliest programmable loom (the Jacquard

Et si on veut un portrait-français suivi d'un paysage-anglais (pff !)
 Il faut créer des répertoires suffixés par des extensions dans un bon ordre (layout-fr-port et layout-en-land). Voir à http://developer.android.com/guide/topics/resourc es/providing-resources.html

Plus sur les ressources, Layout**s, etc** 

- "You can specify multiple qualifiers for a single set of resources, separated by dashes. For example, drawable-en-rUS-land applies to US-English devices in landscape orientation.
- The qualifiers must be in the order listed in table 2. For example: Wrong: drawable-hdpi-port/ Correct: drawable-port-hdpi/"

Bon OK, voir à http://developer.android.com/guide/topics/resource s/providing-resources.html

## Les contrôles Android

- Ce sont les composants graphiques que voient l'utilisateur, avec lesquels il agit sur (contrôle) l'interface graphique
- Appelés dans certains domaines, les contrôles
- □En Android ce sont (par exemple) :
  - les zones de texte non éditable (~ Label AWT) ou éditable (~ TextComponent AWT): TextView
  - □les boutons (~ Button AWT): Button
  - Ies zones de texte éditables (~ TextField et TextArea de AWT): EditText
  - Ies cases à cocher (~ Checkbox AWT) : CheckBox et les boutons radio RadioButton à regrouper dans un ensemble
- Toutes ces classes sont dans le package android.widget et dérivent de android.view.View

### Arborescence des principaux contrôles Android

Les classes de composants non conteneurs (contrôles) sont rangées dans l'arbre d'héritage :

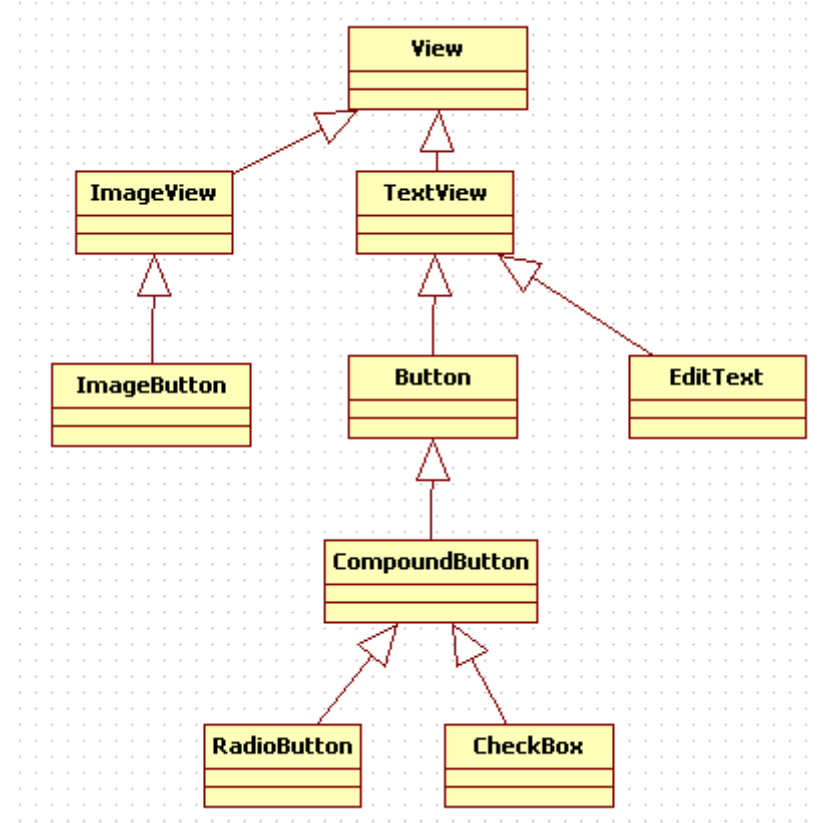

© JMF (Tous droits réservés)

### TextView

 Peut servir de zone de texte non éditable (~ Label AWT) et dans ce cas, sert souvent pour présenter les widgets qui suivent
 Propriétés importantes :

- android:text : le texte du TextView
- landroid:typeface: le type de police utilisée (monospace, ...)
- android:textStyle:le style (italic pour l'italique, bold\_italic pour gras et italique, ...)
- android:textColor pour la couleur d'affichage du texte. Les valeurs sont en hexadécimal en unité RGB (par exemple #FF0000 pour le rouge)

### Arborescence des composants graphiques dans une IHM

Faire une IHM c'est mettre des composants dans des composants dans des composants ... On peut le faire par programmation en utilisant addView(View) d'un ViewGroup ou dans un fichier XML

□ Par exemple le fichier :

| xml version="1.0" encoding="utf-8"?                                                                 |
|----------------------------------------------------------------------------------------------------|
| <linearlayout <="" td="" xmlns:android="http://schemas.android.com/apk/res/android"></linearlayout> |
| android:layout_width="fill_parent"                                                                  |
| android:layout_height="fill_parent"                                                                 |
| android:orientation="vertical" >                                                                    |
| <textview <="" android:id="@+id/text" td=""></textview>                                             |
| android:layout_width="wrap_content"                                                                 |
| android:layout_height="wrap_content"                                                                |
| android:text="Hello, I am a TextView" />                                                            |
| <button <="" android:id="@+id/button" td=""></button>                                               |
| android:layout_width="wrap_content"                                                                 |
| android:layout_height="wrap_content"                                                                |
| android:text="Hello, I am a Button" />                                                              |
|                                                                                                    |

= un TextView et un Button dans
un LinearLayout représente l'IHM :

SimpleIHMProjet Hello, I am a TextView Hello, I am a Button

### ScrollView

Si le contenu d'une zone de texte est trop important par rapport à l'écran, on ne voit pas tout ce contenu

- L'environnement d'exécution doit pouvoir ajouter des barres de défilement à cette zone (=scrollbars). Pour cela, on met la zone de texte dans une ScrollView
- □Le fichier XML d'IHM contient alors :

```
<ScrollView
android:layout_width="fill_parent"
android:layout_height="fill_parent"
...
android:paddingTop="8dp" >
<TextView
android:layout_width="wrap_content"
android:layout_height="wrap_content"
android:padding="8dp"
...
/>
</ScrollView>
```

### Exercice

Construction d'une IHM avec des composants Android

Construire et faire afficher l'activité :

| AuthentificationProjet                |
|---------------------------------------|
| Enter votre nom et votre mot de passe |
| toto                                  |
| •••••                                 |
| Connecter                             |

Remarque : le troisième (si, si !) composant n'affiche pas l'écho des caractères

### La gestion des événements

Deux moyens :

- 1°) créer un auditeur d'événements (classe qui implémente) une interface connue) et l'enregistrer auprès du composant (View)
- **2°**) les View sont elles mêmes auditrices de certains événements : (touché de l'écran). Spécialiser la méthode adaptée et lancée lorsque l'événement survient
- □1°) est classique (Java SE, Java ME). Les interfaces sont des interfaces internes à la classe View et de nom OnXXXListener (donc des interfaces de nom View.OnXXXListener). Cela nécessite d'implémenter une méthode de nom onXXX(). On enregistre un auditeur par setOnXXXListener(View.OnXXXListener 1)
- 2°) permet d'écrire directement la gestion de certains événements qui peuvent se produire dans la Wisewservés) 48

# Créer un auditeur d'événements : exemple

□Le code peut être :

```
private OnClickListener lAuditeurDuBouton = new OnClickListener() {
    public void onClick(View v) {
        // code lancé lorsque le bouton est cliqué
    }
};
protected void onCreate(Bundle savedValues) {
    ...
    // Récupération du Button à partir de l'IHM en XML
    Button button = (Button)findViewById(R.id.leBeauBouton);
    // Enregistrer l'auditeur auprès du bouton
    button.setOnClickListener(lAuditeurDuBouton);
    ...
}
```

### Méthodes lancées par les auditeurs d'événements

- OnClick() (de View.OnClickListener) est lancée lorsque l'utilisateur touche le composant graphique, ou après appui sur enter alors que le composant a le focus
- onLongClick() (de View.OnLongClickListener) : idem
  que si dessus mais après un appui de plus de 1 seconde
- OnKey() (de View.OnKeyListener) est lancée après appui et relachement d'un touche clavier
- OnTouch() (de View.OnTouchListener) est lancée pour toute action de toucher (appui, relachement, mouvement de l'utilisateur sur l'écran)

OnCreateContextMenu() (de

View.OnCreateContextMenuListener) est lancée pour créer un menu contextuel

### L'attribut android:onClick

- On peut indiquer dans le fichier .xml de description d'IHM, la méthode qui sera lancée sous une certaine action sur un composant graphique
- Par exemple, l'attribut android:onClick d'un composant graphique indique le nom de la méthode qui sera lancée si on clique sur cette View
- Par exemple, dans le fichier de description de l'IHM, on écrit

```
<Button
android:id="@+id/push"
...
android:onClick="onClickEmpiler">
</Button>
```

Dans l'activité chargeant l'IHM contenant ce Button, on pourra écrire :

### Plus sur les Intents

□Un Intent est une description abstraite d'une opération à faire.

□Un Intent peut être utilisé avec :

- startActivity() pour demander à lancer une activité
- DroadcastIntent() pour demander à contacter un BroadcastReceiver
- StartService() OU bindService() pour communiquer avec un Service

Essentiellement un Intent est formé :

d'une description d'action à effectuer

de données utiles pour cette action

source :

https://developer.android.com/reference/android/content/Inten
t.html

# "Enchaîner" les écrans (1/2)

□Pour passer d'un écran à un autre, il faut écrire le code

Intent i0 = new Intent(getApplicationContext(), NouvelleActivity.class); //1
startActivity(i0);

<u>et</u> déclarer la nouvelle activité NouvelleActivity.class (le futur écran) dans AndroidManifest.xml

public void startActivity (Intent intent) est une méthode de la classe Activity permettant de lancer une autre Activity (qui affichera un nouvel écran). intent est l'Intent (l'intention) qui prépare ce lancement

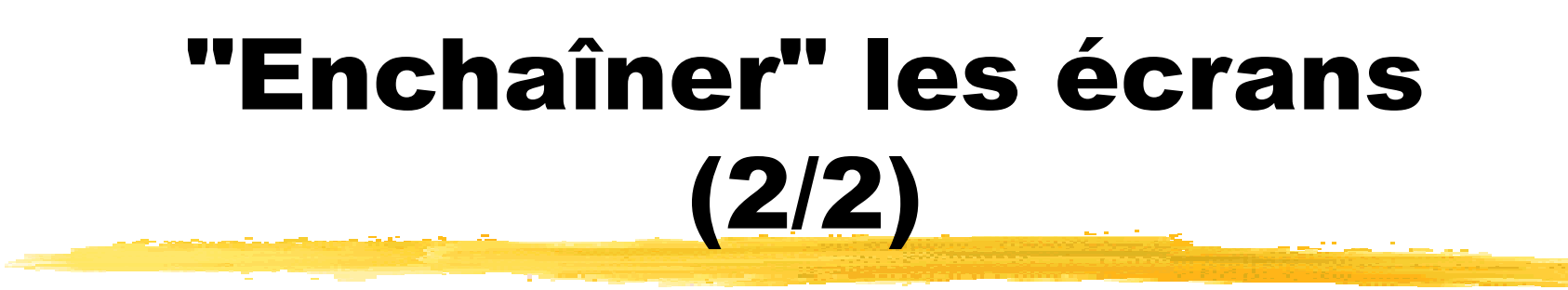

En fait cet Intent est envoyé à l'environnement d'exécution. Celui-ci le redirige vers l'activité concernée

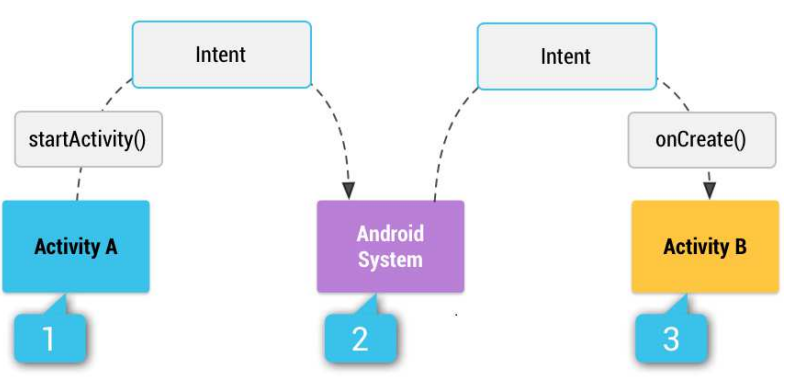

- Le premier argument du constructeur de l'Intent doit être le Context. Si l'appel est fait dans une activity MonActivity, this est souvent utilisé et convient car Activity dérive de Context
- On utilise souvent MonActivity.this quand on est dans un listener d'événement. Mais, la méthode getApplicationContext() est la plus pratique © JMF (Tous droits réservés)

# **Créer une nouvelle activité**

- Dans un projet, on peut créer une nouvelle activité comme indiqué dans les diapos précédentes : écrire une classe dérivant de Activity, redéfinir les méthodes onCreate(), ... et déclarer cette activité dans l'AndroidManifest.xml
- Avec l'environnement de développement, si on utilise clic droit sur le répertoire java paquetage | New | Activity,

| ÷ | Android                                                                                                    | -       |                               | E                 | ) :                                                                                                    | + ∦ - №                                                  | 0      | activity_ma                                                                | ain.xml × | 💽 app 🛛        | AndroidManifest.xml ×         |
|---|----------------------------------------------------------------------------------------------------|---------|-------------------------------|-------------------|----------------------------------------------------------------------------------------------------|----------------------------------------------------------|--------|----------------------------------------------------------------------------|-----------|----------------|-------------------------------|
|   | app 🔤                                                                                                    |         |                               |                   |                                                                                                    |                                                          | _      | xml ve</th <th>ersion="1</th> <th>.0" encodi</th> <th>ng="utf-8"?&gt;</th> | ersion="1 | .0" encodi     | ng="utf-8"?>                  |
|   | 🕨 🗖 ma                                                                                                    | nifests |                               |                   | C <relativelayout http:="" schemas.andro:<="" schemerics.android="http://schem&lt;/td&gt;&lt;td&gt;oid=" td="" xmlns:android="http://schemerics.android="></relativelayout> |                                                          |        |                                                                            |           |                |                               |
|   | 🔻 🗖 javi                                                                                                    |         |                               |                   |                                                                                                    | <pre>xmlns:tools="http://schemas.android.com/tools</pre> |        |                                                                            |           |                | hemas.android.com/tools" ;    |
|   | - T 💽                                                                                                    | jm      | New                           |                   | 0                                                                                                    | Java Class                                               |        | and                                                                        | old: Layo | ut_neight=     | "match_parent" android:pa     |
|   |                                                                                                    | C       | New                           |                   | 2                                                                                                    | Android rocov                                            |        | file                                                                       | pid:padd  | lingRight=".   | todp                          |
|   | <ul> <li>Image: Image: Ima</li></ul> | յո 🍝    | Cu <u>t</u>                   | Ctrl+X            | ž                                                                                                    | Android resor                                            | nce    |                                                                            | pid:padd  | ingBottom=     | "16dp" tools:context=".Ma:    |
|   | In res                                                                                                    | D       | <u>C</u> opy                  | Ctrl+C            |                                                                                                    | Android resol                                            | irce   | directory                                                                  |           |                |                               |
|   | Gradle                                                                                                    | Scr     | Copy Path                     | Ctrl+Maj+C        |                                                                                                    | File                                                     |        |                                                                            | ton       |                |                               |
|   | 💽 bui                                                                                                    | ld.     | Copy as Plain Text            |                   | •                                                                                                    | Package                                                  |        |                                                                            | android:  | layout_wid     | th="match_parent"             |
|   | 💽 bui                                                                                                    | ld.     | Copy Reference Ct             | rl+Alt+Maj+C      | +C S C++ Class                                                                                                    |                                                          |        | android:layout_height="match_parent"                                       |           |                |                               |
|   | pro                                                                                                    | au ni   | Paste                         | Ctrl+V            |                                                                                                    | C/C++ Source                                             | e Filo |                                                                            | android:  | text="New ]    | Button"                       |
|   |                                                                                                    |         |                               | C/C++ Header File |                                                                                                    | android:id="8+1d/button"                                 |        |                                                                            |           |                |                               |
|   | ( set                                                                                                    | inc     | Find <u>U</u> sages           | AIL+F7            | -                                                                                                    | Income Accest                                            |        |                                                                            | android:  | layout alie    | mParentStart="true"           |
|   | Delloc                                                                                                    |         | Find in Path                  | Ctrl+Maj+F        |                                                                                                    | image Asset                                              |        |                                                                            | android:  | layout mare    | rinTop="32dp"                 |
|   | 100                                                                                                    |         | Replace in Path               | Ctrl+Maj+R        |                                                                                                    | Vector Asset                                             |        |                                                                            | android:  | layout alie    | mParentEnd="false" />         |
|   |                                                                                                    |         | Analyze                       | •                 | 1                                                                                                    | Singleton                                                |        |                                                                            | veLayout  | > _            |                               |
|   |                                                                                                    |         | <u>l</u> efactor              |                   |                                                                                                    | Edit File Templates                                      |        |                                                                            |           |                |                               |
|   |                                                                                                    |         | Add to Favorites              | •                 | ÷                                                                                                    | AIDL                                                     |        | ,                                                                          |           |                |                               |
|   |                                                                                                    |         | Show Image Thumbnails         | Ctrl+Maj+T        | ÷                                                                                                    | Activity                                                 |        | Þ                                                                          | 👾 Gallery | /              |                               |
|   |                                                                                                    |         | Reformat Code                 | Ctrl+Alt+L        | ÷                                                                                                    | Android Auto                                             |        | •                                                                          | Alway     | s On Wear Act  | ivity (Requires minSdk >= 20) |
|   |                                                                                                    |         | Optimize Imports              | Ctrl+Alt+O        | ÷                                                                                                    | Folder                                                   |        | •                                                                          | Andro     | id TV Activity |                               |
|   |                                                                                                    |         | Delete                        | Supprimer         | ÷                                                                                                    | Fragment                                                 |        | •                                                                          | = Blank   | Activity       |                               |
|   |                                                                                                    | -       | Create 'Tests in 'jmf.com.ih' |                   | ÷                                                                                                    | Google                                                   |        | •                                                                          | Blank     | Wear Activity  | (Requires minSdk >= 20)       |
|   |                                                                                                    |         | Run 'Tests in 'imf.com.ih'    | Ctrl+Mai+F10      | ÷                                                                                                    | Other                                                    |        | •                                                                          | Empty     | Activity       |                               |
|   |                                                                                                    |         | Debug 'Tests in 'imf.com.ih'  |                   | ÷                                                                                                    | Service                                                  |        | •                                                                          | Fullscr   | een Activity   |                               |
|   |                                                                                                    | - 74    |                               |                   | -                                                                                                    |                                                          |        |                                                                            |           |                |                               |

en complétant les écrans qui suivent, l'activité est en partie créée et sa déclaration correcte (fils de l'élément application) dans l'AndroidManifest.xml aussi !

<activity android:name=".Main2Activity" >
 </activity>

© JMF (Tous droits réservés)

# Passer de données entre activités grâce aux Intent

- Les Intent servent parfois d'enveloppes pour passer des informations d'une Activity à une autre. On utilise pour cela une des méthodes public Intent putExtra(String nomDeLExtra, *unType* valeur)
- Par exemple
  Intent i = new Intent(leContexte, MapStationActivity.class);
  i.putExtra("latitude", latitudeDuPointCourant);
  i.putExtra("longitude", longitudeDuPointCourant);
  startActivity(i);
- Dans une Activity, on récupére l'Intent qui a lancé l'Activity par getIntent(). On peut alors récupérer tous les extras de l'Intent par getExtras(), et, par la suite, un extra associé à une entrée par getTypeEntrée(nomEntrée, valeurParDefaut), valeurParDefaut est la valeur retournée si il n'y a pas d'extra associé à nomEntrée dans l'Intent

□ Par exemple :

double laLatitudeDeLaStation =
getIntent().getExtras().getDouble("latitude", 0);

### La méthode

### startActivityForResult()

- Permet de lancer une activité et pouvoir récupérer un résultat de cette nouvelle activité
- □ Le lancement est de la forme :

```
Intent lIntent = new Intent(getApplicationContext(), AutreActivity.class);
startActivityForResult (lIntent, CODE_DE_LA_REQUETE);
```

- CODE\_DE\_LA\_REQUETE est un int identifiant la requête de lancement de la nouvelle activité
- La nouvelle activité va retourner des valeurs dans des extras de l'Intent retourné par :

```
Intent intentARetouner = new Intent();
intentARetouner.putExtra("valeurARetourner", resultatARetourner);
setResult(Activity.RESULT_OK, intentARetouner);
finish();
```

- □ Si tout se passe bien il faut utiliser RESULT\_OK, sinon mettre RESULT\_CANCELED
- biblio: http://developer.android.com/training/basics/intents/result.html

# La méthode

### onActivityResult()

- C'est cette méthode qui, en fait, permet récupérer un résultat de d'une autre activité
- □ Son code est de la forme :

```
protected void onActivityResult(int requestCode, int resultCode, Intent data) {
    if ((resultCode == RESULT_OK) && requestCode == CODE_DE_LA_REQUETE) {
        // traitement du résultat retourné
        ... data.getXXXExtra("valeurARetourner")...
    }
}
```

- XXX et le type de la valeur retournée
- Remarque : C'est la technique pour passer des informations d'une activité appelée à une activité appelante

**Un simple avertissement :** 

### Toast

Une fenêtre de dialogue qui affiche un message pendant 2 (Toast.LENGTH\_SHORT) ou 5 (Toast.LENGTH\_LONG) secondes est un composant graphique Android : le Toast

□ On le construit et on l'affiche avec le code

```
Toast leToast = Toast.makeText(leContexte, "texteAAfficher", Toast.LENGTH_LONG);
leToast.show();
```

Une des méthodes qui construit un Toast est la méthode statique : public static Toast makeText (Context context, CharSequence text, int duree) context est le contexte à utiliser. En général on passe l'activité courante text est la chaîne de caractères à afficher duree est la durée d'affichage LENGTH\_SHORT ou LENGTH\_LONG

□ Attention construire le Toast ne l'affiche pas : il faut utiliser show() pour cela

□ Et donc finalement on écrit souvent :

Toast.makeText(leContexte, "texteAAfficher", Toast.LENGTH\_LONG).show();

### Code de "trace" en Android

La classe android.util.Log propose plusieurs méthodes de trace (de Log) hierarchisées. Ces méthodes ont pour nom une seule lettre. Ce sont, dans l'ordre les méthodes v() (verbose), d() (debug), i() (information), w() (warning) et e() (erreur)

Ces méthodes ont deux arguments : (String tag, String msg)

Elles permettent de visualiser des traces lors de l'exécution en utilisant l'onglet LogCat. On peut filtrer ces traces en ne laissant afficher que les

log de balise tag

□ Par exemple le code :

permet de voir les sorties dans l'onglet LogCat

```
@Override
public boolean onOptionsItemSelected(MenuItem item) {
    // Handle item selection
    switch (item.getItemId()) {
    case R.id.new_game:
        Log.v("JMF", "Une nouvelle partie ?");
        Log.d("JMF", "Une nouvelle partie ?");
        Log.i("JMF", "Une nouvelle partie ?");
        Log.w("JMF", "Une nouvelle partie ?");
        Log.e("JMF", "Une nouvelle partie ?");
        Log.e("JMF", "Une nouvelle partie ?");
        return true;
        // ...
    }
}
```

## L'onglet logcat

Les traces de Log sont affichés dans l'onglet logcat

🖬 🔮 🎩

1 96

Pour afficher cet onglet, il faut lancer l'exécution en mode Debug :

Faire afficher l'onglet <u>6</u>: Android Monitor (en bas de l'IDE)

101 app -

activity main.xml

ild Run I Debug 'app' (Maj+F9) Help

bouton

| Android Monitor |                |                          |              |                            |                    |            |  |
|-----------------|----------------|--------------------------|--------------|----------------------------|--------------------|------------|--|
|                 | 📕 LGE N        | <b>exus 5</b> Android 6. | 0.1 (API 23) | <b>ymf.com.ihm</b> (10823) |                    |            |  |
| :               | 💵 logcat       | Memory →"                | M CPU →"     | M GPU →"                   | Metwork →"         |            |  |
| oļ              | <sup>02−</sup> | 29 22:11:56.8            | 347 10823-:  | 10823/jmf.                 | com.ihm V/JMF      | ar: fin de |  |
| >><br>I I       | ››<br>Fermina  | 🏺 <u>6</u> : Android M   | onitor       | <u>0</u> : Messages        | 👯 <u>5</u> : Debug | 資 todo     |  |

- Il y a alors plusieurs onglets disponibles utiles lors de l'exécution de l'app dont l'onglet logcat
- On peut faire des filtres sur les sorties dans la zone de texte de recherché de cet onglet

| Q.+ |  |
|-----|--|

# Traces (log) en Android

□On indique le niveau de trace dans la liste Log level :

| Log level: | Verbose |  |
|------------|---------|--|
|            |         |  |

□Le niveau verbose affichera toutes les traces du filtre, le niveau info n'affichera que les traces info, warning, erreur et assert

### Exercice

Gérer les actions des utilisateurs sur une IHM

### L'internationalisation

### 🗆 = i18n

L'application doit être "localisée" = suivre la culture de l'utilisateur

On parle de localisation

- En pratique, il faut tenir compte des différences de langues pour les textes, l'audio et les différences de présentation des nombres, des monnaies, etc.
- Une bonne solution : mettre les caractéristiques de localisation dans des fichiers de ressources plutôt que dans le code Java

□ bibliographie :

http://developer.android.com/guide/topics/resources/lo
calization.html

### La technique

- □Généralement, les applications ont des fichiers de ressources par défaut. On leur ajoute des fichiers spécifiques de localisation
- A l'exécution, l'environnement choisit les fichiers adaptés à la culture (au "Locale") de l'utilisateur
- Toutes ces ressources se trouvent sous le répertoire res (et ses sous répertoires)

### Les fichiers de ressources par défaut

- Pour les chaînes de caractères : res/values/strings.xml
- Pour les images : dans res/drawable/
- Pour les écrans d'IHM : dans res/layout/
- Ces fichiers doivent toujours être présents et toujours contenir toutes les ressources nécessaires à l'application
- Eventuellement on peut avoir :
  - Odans res/anim/ des animations
  - Idans res/xml/ des fichiers xml
  - Odans res/raw/ toutes sortes d'autres fichiers

### Les fichiers de ressources localisés

- □**Ils se trouvent sous** res/*Repertoire-qualificateur*
- Repertoire est le nom du répertoire où se trouve les ressources par défaut. Ce peut être values, layout, drawable, menu, color, etc.
- Qualificateur est un nom spécifique de localisation. Il peut être formé de plusieurs abrévations séparées par –
- □ Plus précisément, qualificateur est défini :
  - par 2 lettres suivant le standard ISO 639-1 des codes de langues,
  - □suivies éventuellement de 2 lettres de code de région suivant le standard ISO 3166-1-alpha-2 region code, précédé de la lettre r

### Exemple de qualificateur

Dexemple de qualificateur : en, fr, en-rUS (= anglais région united states = américain), fr-rFR (français de métropole), frrCA (français canadien), etc.

Exemples : res/values/strings.xml (chaînes par défaut), res/values-fr/strings.xml (pour le français), res/values-ja/strings.xml (pour le japonais)

bibliographie :

http://developer.android.com/guide/topics/resourc
es/providing-resources.html#AlternativeResources

Localisation : un exemple (1/2)

Le fichier res/layout/activity\_main.xml

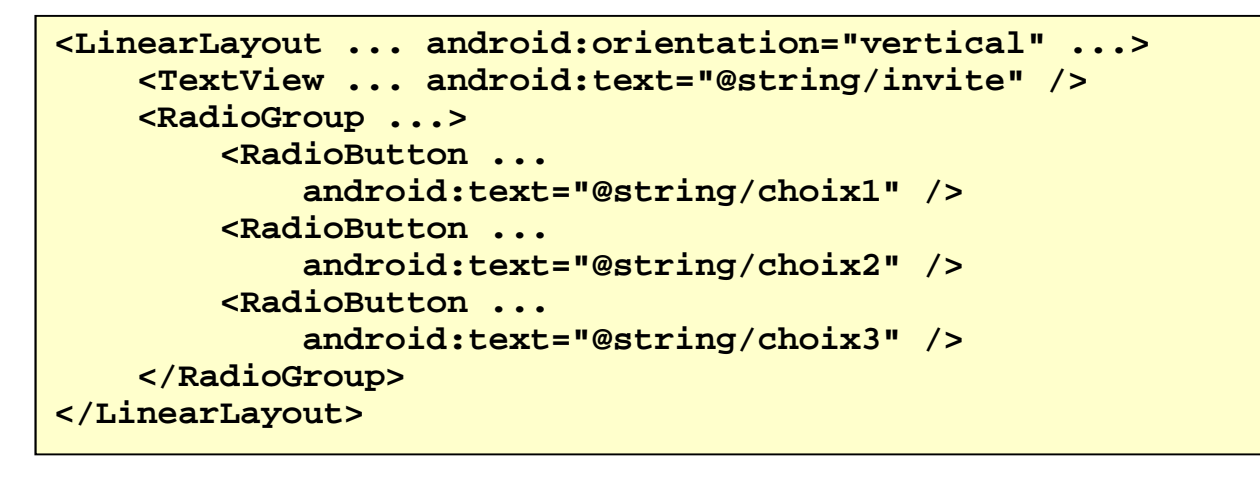

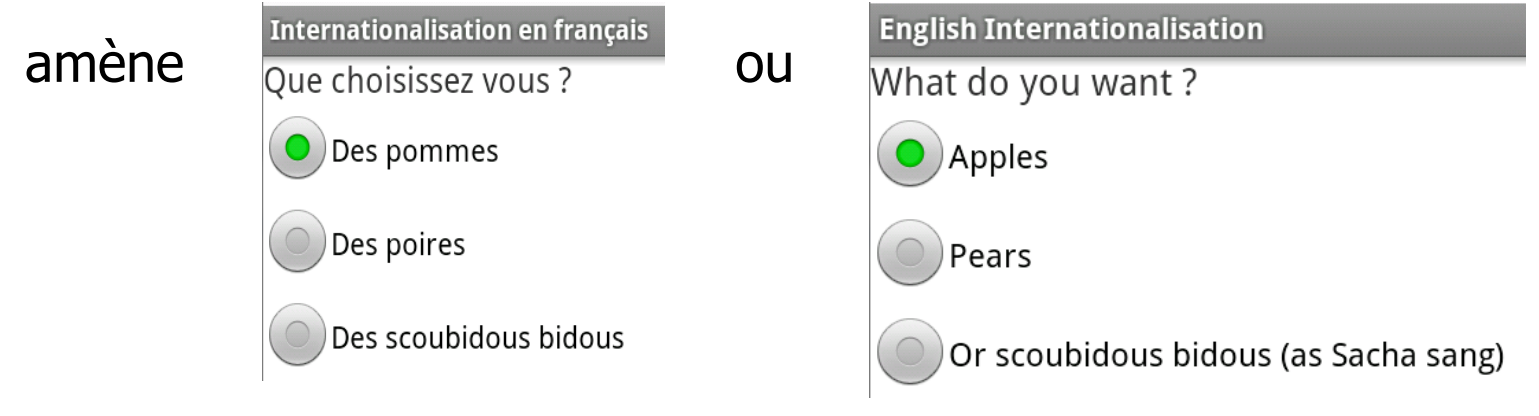

car ...

© JMF (Tous droits réservés)

### Localisation : un exemple (2/2)utilise res/values/strings.xml (fichier de configuration par défaut) : <?xml version="1.0" encoding="utf-8"?> Internationalisation en français <resources> <string name="app name">Internationalisation en français</string> Oue choisissez vous ? <string name="invite">Que choisissez vous ?</string> <string name="choix1">Des pommes</string> Des pommes <string name="choix2">Des poires</string> <string name="choix3">Des scoubidous bidous</string> Des poires </resources> Des scoubidous bidous et utilise res/values-en/strings.xml **English Internationalisation** <?xml version="1.0" encoding="utf-8"?> <resources> What do you want? <string name="app name">English Internationalisation</string> <string name="invite">What do you want ?</string> Apples <string name="choix1">Apples</string> <string name="choix2">Pears</string> <string name="choix3">Or scoubidous bidous (as Sacha sang)</string> Pears </resources> Or scoubidous bidous (as Sacha sang) 🖻 🛄 idyout

On a donc : <sup>values</sup> Strings.xml

values-en

### (utiliser l'onglet Project pas Android)

strings.xml© JMF (Tous droits réservés)

# Configuration de la localisation

□ Voir démo projet Ch3InternationalisationProjet

□Sur un AVD, choisir sur le bureau de l'AVD :

Paramètres | Custom Locale

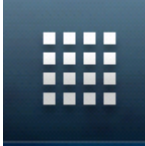

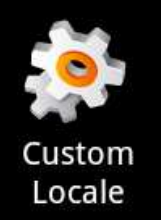

Lo

Trouver fr ou, éventuellement, l'ajouter avec le bouton "ajouter une nouvelle locale"

| cales Personalisée | s           |
|--------------------|-------------|
| Local              | e courrante |
| - français         |             |

Liste des locales

Sur un Nexus S, Menu | Paramètre système | Langue et saisie, puis choisir la langue (cf. http://www.youtube.com/watch?v=qE3B34I7tXo)

© JMF (Tous droits réservés)

# Taille : différence entre px, dp, dip, sp (1/3)

□Les tailles "physiques" :

□px : pixel - correspond aux pixels (points élémentaires) de l'écran

- □in : inch : la taille en pouce (= unité de mesure de longueur).1 pouce = 25,4 millimètres
- Imm : millimètre : la taille en millimètres (= unité de mesure de longueur)

```
□pt : point : 1/72 de pouce
```

source :

```
http://stackoverflow.com/questions/2025282/differ
ence-of-px-dp-dip-and-sp-in-android
```
## Taille : différence entre px, dp, dip, sp (2/3)

Les tailles "logiques". Dans les faits, ce sont celles-ci qu'il faut utiliser

- dp = dip : Density-independent Pixels an abstract unit that is based on the physical density of the screen. These units are relative to a 160 dpi screen, so one dp is one pixel on a 160 dpi screen. The ratio of dp-topixel will change with the screen density. The compiler accepts both "dip" and "dp", though "dp" is more consistent with "sp"
- En fait, dp = (resolution en dpi/160) px . Sur un écran de résolution de 160 dpi, dp = px mais si la résolution est 320 dpi, on a 1 dp = 2 pixels
- Conclusion : expression en dp => le système convertit cette unité en pixels physiques => l'image aura la même taille quel que soit l'écran

## Taille : différence entre px, dp, dip, sp (3/3)

- □sp : Scale-independent Pixels this is like the dp unit, but it is also scaled by the user's font size preference. It is recommend you use this unit when specifying font sizes, so they will be adjusted for both the screen density and user's preferences
- Bref il faut utiliser sp à la place de dp lorsqu'il s'agit de taille de polices de caractères
- "To make it absolutely clear try to never use anything but sp or dp unless you absolutely have to. Using sp/dp will make your Android applications compatible with multiple screen densities and resolutions. – Daniel Lew"

## **Styles et Thèmes**

- Un style est un ensemble de propriétés précisant l'aspect de composants graphiques (View)
- Il est défini dans un fichier XML séparé de l'IHM
- Cette notion est similaire au CSS (Cascading Style Sheets) pour le web avec la même philosophie : séparer le contenu de l'aspect
- De même que pour les CSS, ces informations de style sont hiérarchisées
- □Un thème est un style pour une Activity ou une application
- Une activity (resp. application) ayant un thème associé transmet les indications du thème à toutes les View contenues dans l'activité (resp. application)

### Séparer contenu et aspect avec les styles

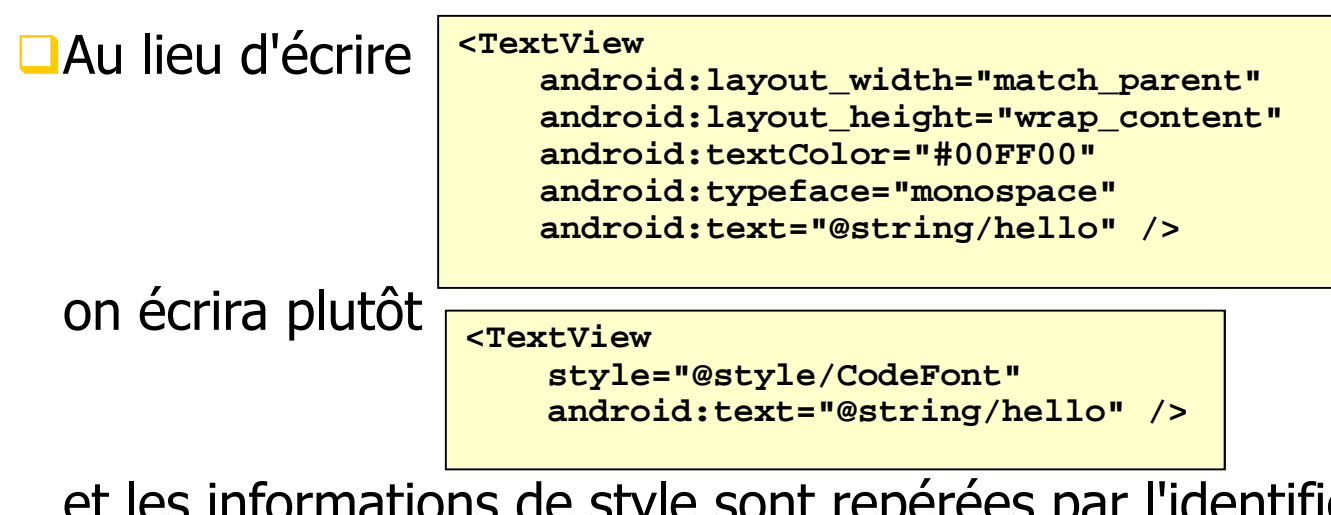

et les informations de style sont repérées par l'identificateur CodeFont

CodeFont est en fait une entrée (i.e. un élément XML) dans un fichier de style

### Fichier de styles

□ Un fichier de styles est un fichier XML de nom quelconque rangé dans res/values. Son noeud racine doit être resources. Exemple

- Chaque style est un élément XML style. Le nom du style est la valeur de l'attribut name. Il contient une suite de sous éléments item précisant une partie du style. Le corps de la balise item est la valeur de cet item
- Les styles peuvent être rangés par arborescence. On le précise par l'attribut (optionnel) parent

## Héritage des styles

- Définir une nouvelle valeur pour un attribut de style écrase l'ancienne valeur (si elle existe) pour cet attribut
- On peut hériter de styles prédéfinis par Android et, dans ce cas, on utilise parent comme dans :

```
<style name="GreenText" parent="@android:style/TextAppearance">
<item name="android:textColor">#00FF00</item>
</style>
```

On peut hériter de ses propres styles et, dans ce cas, on utilise la

Le style défini est CodeFont.Red. Il récupère les valeurs du style CodeFont.On l'utilise avec la syntaxe @style/CodeFont.Red

On peut créer une arborescence de style comme CodeFont.Red.Big

#### Les thèmes

- Un style appliqué à un Viewgroup ne se propage pas pour les composants contenus dans le ViewGroup
- Un thème appliqué à une activité est propagé à tous les composants de l'activité
- Les indications de thème sont écrits dans le AndroidManifest.xml à l'aide l'attribut android:theme de la balise application:

<application android:theme="@style/CodeFont">

On peut utiliser les thèmes prédéfinis d'Android :

<activity android:theme="@android:style/Theme.Dialog">

Les styles et thèmes proposés par Android sont accessibles à partir de http://developer.android.com/guide/topics/ui/themes.html#Plat formStyles

# Résumé du chapitre (1/2)

- Les interfaces humain machine (IHM) sont plus riches sur les smartphones que sur les ordinateurs. Elles nécessitent des API particulière : c'est le cas pour Android
- La programmation des IHM suit deux principes, l'un sur les composants graphiques, l'autre sur les classes
- On peut construire, en Android, des IHM par programmation (rarement) ou par description à l'aide fichiers XML (très souvent)
- **Les conteneurs Android sont des** Layout
- Il faut prévoir les actions de l'utilisateur sur une IHM : c'est la gestion des événements
- Dans l'utilisation d'une application Android, les écrans s'enchaînent les uns à la suite des autres. On utilise, pour cela les Intents

## Résumé du chapitre (2/2)

- □On peut utiliser les Toast et les traces (Log) pour l'aide au développement
- L'internationalisation est la particularité d'adapter les applications à la culture de l'utilisateur
- Afin de dissocier le contenu à afficher et la présentation de ce contenu on utilise les styles et les thèmes

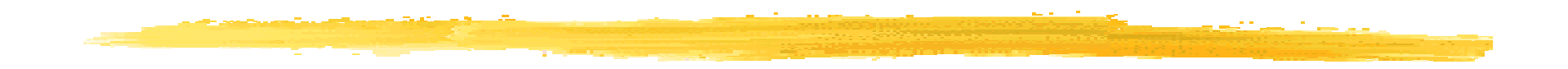

#### Fin

© JMF (Tous droits réservés)